### 短講

# GLUI を使ってみよう!

# 星 貴之

## 平成 20 年 10 月 28 日

#### 1. はじめに

GLUI は、GLUT プログラムに GUI を簡単に追加 するライブラリである [1]. 例えば複数の状態を + / -キーで遷移する GLUT プログラムを、ラジオボタンで 制御するようにもできる. 今回は「GLUT を使ってみ よう!」のサンプルプログラムに追加する形で GLUI を紹介する. 開発環境は Visual C++ 6.0 を想定し、 GLUT がすでにインストールされているものとする.

#### 2. GLUI

2.1 ダウンロード

GLUI (OpenGL User Interface) はライブラリとし て提供されており、

http://www.cs.unc.edu/~rademach/glui/

からダウンロードできる (glui\_v2\_1\_beta.zip). 最新版 は Version 2.35 であるが今回は扱わない.

2.2 必要ファイル

glui\_v2\_1\_beta.zip を解凍して展開されるファイルの 中で,必要なのは以下の3つである.

- glui.h : ヘッダ.
- glui32.lib : ライブラリ.
- glui\_v2\_1\_beta\msvc\glui.dsw を開いてビルドす ると、glui\_v2\_1\_beta\msvc\lib 内に作成される. 【注意】glui.h の中の #include <GL/glut.h>を std\*\*.h の後ろに移しておく.また example1.cpp ~ example5.cpp の冒頭に #include <stdio.h> と #include <stdlib.h>を追加する.
- glui\_manual.pdf :  $\nabla = \neg \mathcal{P} \mathcal{V}$ .

#### 2·3 記述の追加

完成済みの GLUT プログラムに以下のように書き足 すことで GLUI コントロールを使うことが出来る.新 しいコントロールは手順 3,4,5 で追加できる.

- GLUI を導入したい GLUT プログラムのフォル ダに glui.h と glui32.lib をコピーする.
- 2. ソース冒頭の #include <GL/glut.h> に続けて 次のように書く.

#include "glui.h"

#pragma comment(lib, "glui32.lib")
glui32.lib を C:\Program Files\Microsoft Visual Studio\VC98\Lib に置いて[プロジェクト][設定]の"リンク"タブで設定する方法もあるが、
こちらはソースに明示的に書ける利点がある.

- グローバル変数宣言で GLUI \*glui;,使用するコントロール (ラジオボックスなど),及びコントロールの値を格納する変数を宣言する.
- main 関数内で GLUI コントロールを生成する. それぞれのコントロールには任意の整数を割り振っておく. コントロールは記述順に配置される.
- 関数 void gluiCallback(int num) に、コント ロールを操作したときの動作を記述する. 手順 4 で割り振った値によって case 文が実行される.
- 6. コントロールの値をプログラム中で設定 (変更) す るときは set\_int\_val を使っておくのが安全.
- アニメーションの動作を確保するため、グローバ ル変数 g\_MainWindow に glutCreateWindow の 返り値を保存し、glutPostRedisplay();の直前 に glutSetWindow(g\_MainWindow);と書く [2].

# 3. サンプルプログラム

ティーポット (glutWireTeapot) と座標軸を表示する プログラムである.使用頻度が高そうなボタン, ラジ オボックス,スピナーとセパレータ (横線) を実装した (Fig.1). 2D/3D 表示の切り替えと,ティーポットの速 さを 0 ~ 10 の範囲で変えることができる.GLUI で用 意されている他の機能に関してはマニュアルを参照.

http://star.web.nitech.ac.jp/pdf/081028short.zip

| 🖻 GLUI test 🔳 🗖 🔀 |
|-------------------|
| Start / Stop      |
| C 2D              |
| Speed 5           |
| Exit              |

Fig.1 GLUI ウィンドウ.

【課題】ティーポットの大きさを変える GLUI コント ロールをサンプルプログラムに追加せよ.

### 4. おわりに

プログラム起動時には GLUT ウィンドウではなく GLUI ウィンドウがアクティブになるため、そのままで は GLUT で記述したキー入力やマウス入力が利かな いので注意. 有効にするには一旦 GLUT ウィンドウを クリックするなどしてアクティブにする必要がある.

#### 参考文献

- [1] 日浦慎作: glui: OpenGL / glut 用簡易ウィジェット, http://www-sens.sys.es.osaka-u.ac.jp/wakate/ tutorial/group3/glui/index.html
- [2] 静岡大学 三浦研究室: GLUI リファレンス (日本語訳), http://ktm11.eng.shizuoka.ac.jp/glui/glui.html